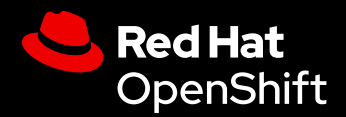

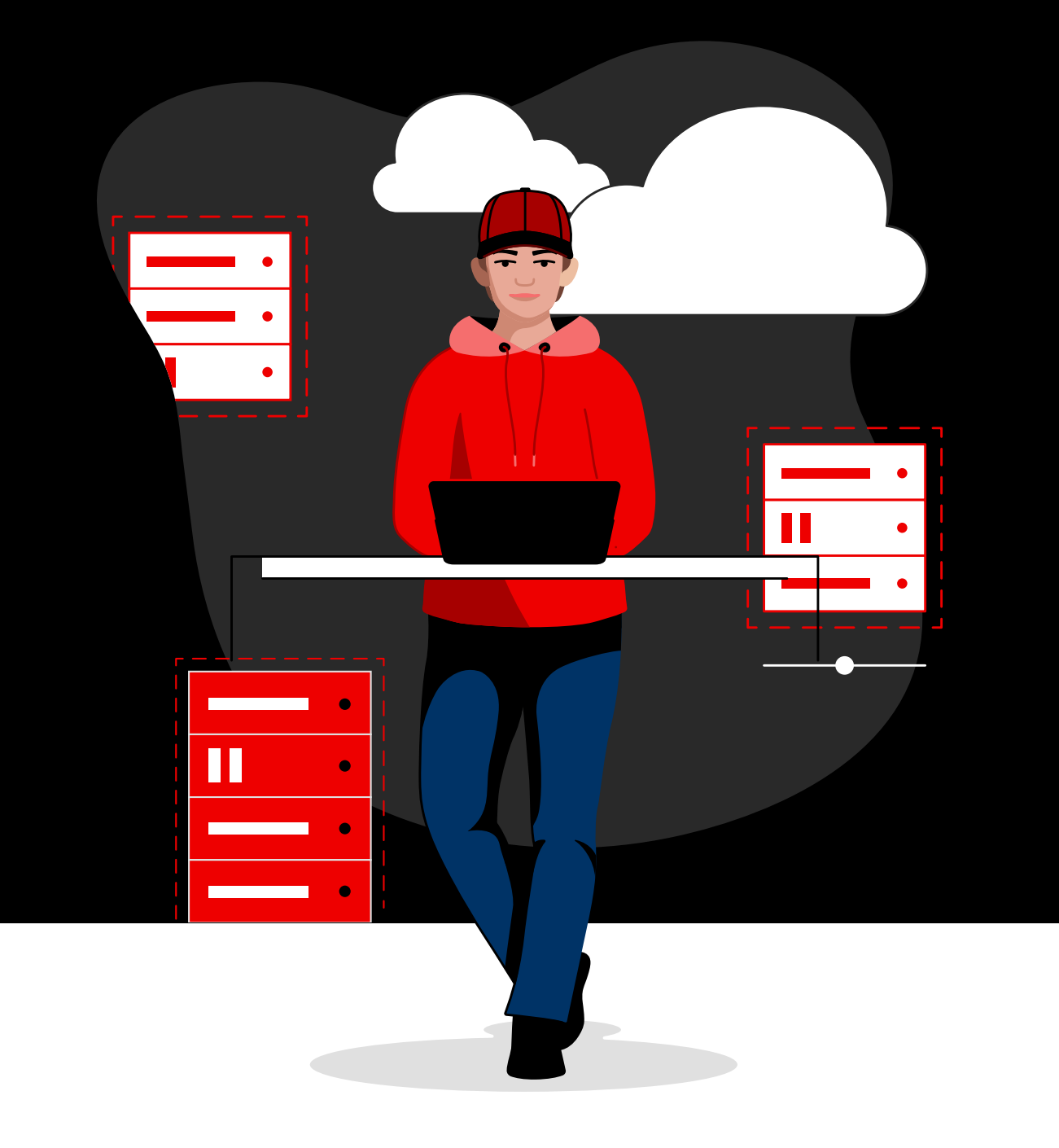

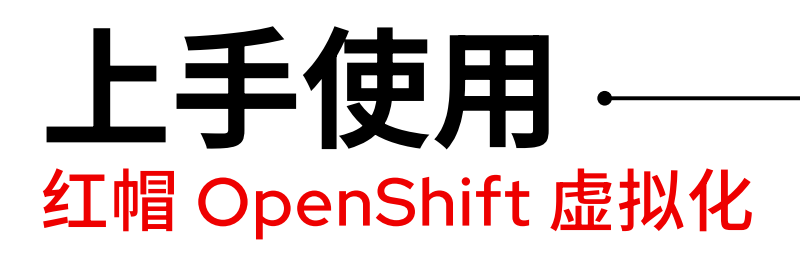

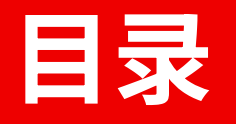

### 前言

### 从常见用例快速上手

| 仕穷 I:  | 按头例尖空直合虚拟机 |
|--------|------------|
| 任务 2:  | 使用模板置备虚拟机  |
| 任务 3:  | 更新虚拟机配置    |
| 任务 4:  | 创建和管理快照    |
| 任务 5:  | 实时迁移虚拟机    |
| 任务 6:  | 管理存储资源     |
| 任务 7:  | 配置网络节点     |
| 任务 8:  | 将虚拟机连接到网络  |
| 任务 9:  | 设置辅助网络     |
| 任务 10: | 备份和恢复虚拟机   |
| 任务 11: | 更新和升级集群    |
| 任务 12: | 添加新的物理主机   |
| 任务 13: | 管理和监控虚拟机   |

资源和信息

前言

### 在统一的单个平台上迁移和管理虚拟机及容器。

虚拟化平台是现代化 IT 环境的核心组件。通过将硬件资源抽象化,虚拟化技术可提高混合云、多云及边缘环境 的可扩展性和灵活性。凭借可加快和简化虚拟机(VM)置备和管理的功能,虚拟化平台可帮助您优化基础架 构、简化运维并采用新的技术和服务。

借助**红帽<sup>®</sup> OpenShift<sup>®</sup> 虚拟化**,您可以在混合云、多云和边缘环境中大规模部署和管理虚拟机并强化安全性。 **红帽 OpenShift** 是 OpenShift 虚拟化的基础,让您可以在统一的单个企业级应用平台上同时运行虚拟机和容 器。OpenShift 虚拟化的核心是基于内核的虚拟机(KVM),这是一个以安全为中心的高性能开源虚拟机监控 程序,可为运行虚拟机的虚拟化功能提供支持。如果企业组织需要专门针对虚拟机的专用虚拟化解决方案,红帽 OpenShift 虚拟化引擎可提供与红帽 OpenShift 相同的核心虚拟化功能,让您可以部署、管理和扩展虚拟机。

#### 在采用云原生创新的同时最大限度地发挥现 有投资的价值

OpenShift 虚拟化可帮助您利用云原生架构、简化的运维流 程以及新的开发方法,同时最大限度地发挥现有虚拟化投资 的价值。

阅读采用红帽 OpenShift 虚拟化的 15 个原因。

OpenShift 虚拟化提供了管理整个虚拟机生命周期所需的功能。

- ▶ 从单一界面创建和管理 Linux<sup>®</sup> 和 Microsoft Windows 虚拟机。
- ▶ 从其他虚拟化平台导入和克隆现有虚拟机。
- ▶ 使用可配置的策略、指标和流量加密实时迁移虚拟机。
- ▶ 管理附加的网络接口控制器和存储磁盘。
- 按需或按固定计划备份虚拟机、管理保存的镜像以及
   快速恢复工作负载。
- 管理私有数据中心和公共云环境中物理服务器上的 虚拟机。
- ▶ 通过图形化 Web 控制台或命令行界面(CLI)置备和 管理虚拟机。
- 利用红帽 Ansible<sup>®</sup> 自动化平台中的高级功能以及 GitOps 和基础架构即代码(IaC)等现代化实践实现 许多常见虚拟化任务的自动化。

#### 与红帽 OpenShift 相关的 关键概念

本电子书提供了使用 OpenShift 虚拟化的操作指南。在开始操作之前,请务必理解以下几个关键概念:

- ▶ **节点**是指私有数据中心或公共云环 境中的物理服务器。
- ▶ 集群是指通过一个控制平面共同管理的节点集。
- 命名空间提供了一种在集群内隔离资源组的机制,使您能够在多个用户之间分配资源。

### 本电子书包含的内容

本电子书介绍了您可以通过 OpenShift 虚拟化执行的许多常见任务。我们提供了使用 OpenShift 虚拟化来置备、配置、管理和迁移虚拟机及相关资源的分步指导。

# 从常见用例快速上手

以下各个部分介绍了如何使用 OpenShift 虚拟化完成常见任务。每个部分均包含分步说明和统一界面的截图,可帮助您快速上手。

### 通过自动化简化任务和工作流

您可以利用 Ansible 自动化平台实现本电子书中所述用例的自动化。将常见的虚拟化任务作为计划活动的一部分 启动,或通过事件、IT 服务管理(ITSM)请求启动,或将其作为编排的更大服务交付工作流的一部分。通过 红帽 Ansible 认证内容集中预先编写的自动化内容,您可以在更短的时间内实现虚拟化任务和工作流的自动化。

### 任务1:

# 按实例类型置备虚拟机

在某些情况下,用户在置备虚拟机时需要更多的自定义选项。您可以利用实例类型提供预定义的操作系统镜像、工作负载类型和硬件要求供用户选择。用户可以基于其工作负载需求(包括处理器、内存和操作系统)进 行选择以自行置备虚拟机。请按照以下步骤在 Web 控制台中利用实例类型置备虚拟机。

- **1.** 在左侧菜单栏中导航至 Virtualization > Catalog。
- 2. 选择 Instance Types 选项卡,然后选择虚拟机操作系统镜像。

| <b>≡ Sed Hat</b><br>OpenShift |   |                         |                                     |                                              |                                                |                       |             | <b>Ⅲ</b> ≜1 | Ð | <b>0</b> a | dmin <del>v</del> |
|-------------------------------|---|-------------------------|-------------------------------------|----------------------------------------------|------------------------------------------------|-----------------------|-------------|-------------|---|------------|-------------------|
| 🕫 Administrator               |   | Project: defaul         |                                     |                                              |                                                |                       |             |             |   |            |                   |
| Home                          |   | Create ne               |                                     |                                              |                                                |                       |             |             |   |            |                   |
| Operators                     |   | Instance                | Types 🛄 Template catalog            |                                              |                                                |                       |             |             |   |            |                   |
| Workloads                     |   |                         |                                     |                                              |                                                |                       |             |             |   |            |                   |
| Virtualization                |   | 1 Se                    | elect volume to boot from 💿         |                                              |                                                |                       |             |             |   |            |                   |
| Overview<br>Catalog           |   | Volumes pi<br>PR All pr | roject<br>ojects ▼ Filter ▼ Search  |                                              |                                                |                       | 1-6         |             |   |            |                   |
| VirtualMachines               |   | **                      | Volume name                         | Operating system                             | Storage class                                  | Size 🕴                | Description |             |   |            |                   |
| Templates                     |   | *                       | 💮 centos-stream8                    | CentOS Stream 8                              | ocs-storagecluster-rbdplugin-snapclass         |                       |             |             |   |            |                   |
| InstanceTypes                 |   | *                       | 🎲 centos-stream9                    | CentOS Stream 9                              | ocs-storagecluster-rbdplugin-snapclass         |                       |             |             |   |            |                   |
| Preferences                   |   | *                       | 💮 centos7                           | CentOS 7                                     | ocs-storagecluster-rbdplugin-snapclass         |                       |             |             |   |            |                   |
| Bootable volumes              |   | *                       | 🕖 fedora                            | Fedora                                       | ocs-storagecluster-rbdplugin-snapclass         |                       |             |             |   |            |                   |
| MigrationPolicies             |   | *                       | 🤩 rhel8                             | Red Hat Enterprise Linux 8                   | ocs-storagecluster-rbdplugin-snapclass         |                       |             |             |   |            |                   |
| Checkups                      |   | *                       | 🤩 rhel9                             | Red Hat Enterprise Linux 9                   | ocs-storagecluster-rbdplugin-snapclass         |                       |             |             |   |            |                   |
| Networking                    | > |                         | Interested in using a Windows Boota | ble Volume? Click Add Volume to get started. | To learn more, follow the Create a Windows boo | t source quick start. |             |             |   |            |                   |

3. 点击 Instance Type 图块,为工作负载选择合适的资源大小,然后点击框架底部的 Create Virtual Machine。

| Red Hat<br>OpenShift |   |                                  |                                                  |                                                        |                         | 🏥 🌲 1 🗘 🥝 admin 🗸 |
|----------------------|---|----------------------------------|--------------------------------------------------|--------------------------------------------------------|-------------------------|-------------------|
| 🗱 Administrator      |   | Project: default 👻               |                                                  |                                                        |                         |                   |
|                      |   | 🕆 🛃 fedora                       | Fedora                                           | ocs-storagecluster-rbdplugin-snapclass                 |                         |                   |
| Home                 | ` | 🖈 🍓 rhel8                        | Red Hat Enterprise Linux 8                       | ocs-storagecluster-rbdplugin-snapclass                 |                         |                   |
| Operators            |   | 🖈 🤩 rhel9                        | Red Hat Enterprise Linux 9                       | ocs-storagecluster-rbdplugin-snapclass                 |                         |                   |
| Workloads            |   | thterested in using a            | Windows Bootable Volume? Click Add Volume to get | started. To learn more, follow the Create a Windows bo | iot source quick start. |                   |
| Virtualization       |   |                                  |                                                  |                                                        |                         |                   |
|                      |   | 2 Select InstanceType            |                                                  |                                                        |                         |                   |
| Catalog              |   | Red Hat provided User provided   |                                                  |                                                        |                         |                   |
| VirtualMachines      |   |                                  |                                                  |                                                        |                         |                   |
| Templates            |   |                                  |                                                  |                                                        |                         |                   |
|                      |   | nt                               | cx1                                              | ut                                                     | an1                     | ml                |
| Preferences          |   |                                  |                                                  |                                                        |                         |                   |
| Bootable volumes     |   | N series 🗸                       |                                                  |                                                        |                         | M series 🗸        |
| MigrationPolicies    |   |                                  |                                                  |                                                        |                         | of the second     |
| Checkups             |   |                                  |                                                  | medium: 1 CPUs, 4                                      |                         |                   |
| Networking           |   |                                  |                                                  | GiB Memory                                             |                         |                   |
| Storage              |   | medium: 4 CPUs, 4 GiB Memory     |                                                  |                                                        |                         |                   |
| Builds               | , | large: 4 CPUs, 8 GiB Memory      |                                                  |                                                        |                         |                   |
| Duids                |   | xlarge: 8 CPUs, 16 GiB Memory    |                                                  |                                                        |                         |                   |
| Observe              |   | 2xlarge: 16 CPUs, 32 GiB Memory  | -crimson-cephalopod-28                           | Project                                                | oerault                 |                   |
| Compute              | , | 4xlarge: 32 CPUs, 64 GiB Memory  | Enterprise Linux 9                               | Boot disk size                                         | 30.00 GIB               |                   |
|                      |   | Sylarge: 64 CPL k 128 GiB Memory |                                                  |                                                        |                         |                   |

**4.** 在左侧菜单栏中导航至 Virtualization > VirtualMachines 以查看新置备的虚拟机的状态。

### 任务 2:

# 使用模板置备虚拟机

模板是置备虚拟机的一种快速且简单的方式。OpenShift 虚拟化包含针对许多常见操作系统和硬件配置的预定义 模板。例如,适用于 Linux 和 Microsoft Windows 虚拟机的模板。您还可以基于企业组织的工作负载和基础架构 自定义模板。在联网的集群中,您可以自动下载虚拟机的默认基础镜像以简化模板管理。

OpenShift 虚拟化包含可帮助您在整个企业组织中管理置备的功能。基于角色的访问控制(RBAC)机制可规 范对模板的访问,使用户能够在遵守企业政策的前提下从精选目录中自行置备虚拟机。通过在模板中定义验证 规则,您可以允许用户在限定的条件下自定义虚拟机。此外,借助将 OpenShift 虚拟化连接到外部工具(包括 Ansible 自动化平台和 ServiceNow)的钩子,您可以创建高级工作流,从而简化虚拟机的置备。请按照以下步骤 在 Web 控制台中使用默认或自定义模板置备虚拟机。

### 使用默认模板置备虚拟机

- 1. 在左侧菜单栏中导航至 Virtualization > Catalog。
- 2. 点击模板图块以查看虚拟机详细信息。

3. 点击 Quick create VirtualMachine 以基于默认的模板设置创建虚拟机。

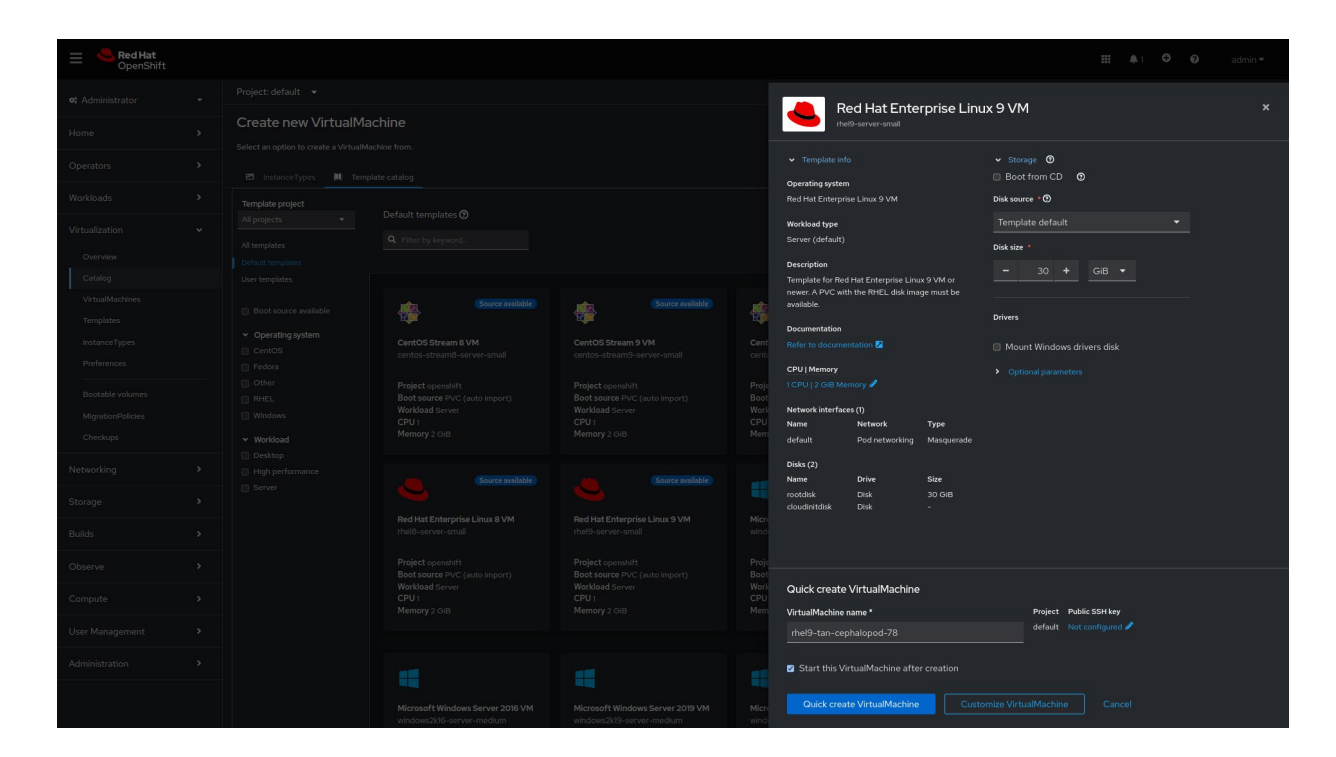

**4.** 在左侧菜单栏中导航至 Virtualization > VirtualMachines 以查看新置备的虚拟机的状态。

### 使用自定义模板置备虚拟机

- 1. 在左侧菜单栏中导航至 Virtualization > Catalog。
- 2. 点击模板图块以查看虚拟机详细信息。

3. 点击 Customize VirtualMachine 以编辑虚拟机设置。

| Red Hat<br>OpenShift         |  |                  |                    |                                                                                       |                                          |
|------------------------------|--|------------------|--------------------|---------------------------------------------------------------------------------------|------------------------------------------|
| ot Administrator             |  |                  |                    | Fedora VM                                                                             |                                          |
| Home                         |  |                  |                    | fedora-server-small                                                                   |                                          |
| Operators                    |  |                  |                    |                                                                                       | ✓ Storage      ⑦     Boot from CD      ⑦ |
| Workloads                    |  |                  |                    | Fedora VM                                                                             | Disk source * 1                          |
| Virtualization               |  | Source available | (Source available) | Workload type                                                                         |                                          |
| Overview                     |  |                  |                    | Description                                                                           | Disk size *<br>- 30 + GiB ▼              |
| Catalog                      |  |                  |                    | Template for Fedora Linux 39 VM or newer. A<br>PVC with the Fedora disk image must be |                                          |
| Templates                    |  |                  |                    | available.<br>Documentation                                                           | Drivers                                  |
| InstanceTypes<br>Preferences |  |                  |                    |                                                                                       |                                          |
| Bootable volumes             |  |                  |                    | CPU   Memory<br>1 CPU   2 GIB Memory 🖉                                                |                                          |
| MigrationPolicies            |  |                  |                    | Network interfaces (1)                                                                |                                          |
| Checkups                     |  |                  |                    | default Pod networking Masquerade                                                     |                                          |
| Networking                   |  |                  |                    | Disks (2)<br>Name Drive Size                                                          |                                          |
| Storage                      |  |                  |                    | rootdisk Disk 30 GiB<br>cloudinitdisk Disk -                                          |                                          |
| Builds                       |  |                  |                    |                                                                                       |                                          |
| Observe                      |  |                  |                    |                                                                                       |                                          |
| Compute                      |  |                  |                    | Quick create VirtualMachine                                                           | Project Public SSH key                   |
| User Management              |  |                  |                    | fedora-cyan-gopher-13                                                                 | default Not configured 🖉                 |
| Administration               |  |                  |                    | Start this VirtualMachine after creation                                              |                                          |
|                              |  |                  |                    |                                                                                       | ize VirtualMachine Cancel                |

**4**. 展开 *Storage* 和 *Optional parameters* 部分以修改相关的虚拟机设置,然后点击框架底部的 *Next*。

| Fedora VM<br>fedora-server-small            |                            | × |
|---------------------------------------------|----------------------------|---|
| ✓ Template info                             | ✓ Storage ⑦                | • |
| Operating system                            | Boot from CD 📀             |   |
| Fedora VM                                   | Disk source * 🕐            |   |
| Workload type                               | Template default           |   |
| Server (default)                            | Disk size *                |   |
| Description                                 | - 30 + GiB -               |   |
| Template for Fedora Linux 39 VM or newer. A |                            |   |
| PVC with the Fedora disk image must be      |                            |   |
| available.                                  | Drivers                    |   |
| Documentation                               |                            |   |
| Refer to documentation 🔼                    | Mount Windows drivers disk |   |

**5.** 在 *Overview、Scheduling、Environment、Network interfaces、Disks、Scripts* 和 *Metadata* 选项卡中 自定义虚拟机设置,然后点击 *Create VirtualMachine*。

例如,您可以自定义处理器核心的数量及内存的大小、更改连接到的网络、添加更多磁盘以及包含配置脚本。

| ≡      Red Hat     OpenShift |                                                                                |                                         | <b># *</b> | • | admin 🗸 |
|------------------------------|--------------------------------------------------------------------------------|-----------------------------------------|------------|---|---------|
| • Administrator              | Project: default 👻                                                             |                                         |            |   |         |
| Home                         | Custog Customize and create VirtualMachine VIAML VAML Variate Endors M         |                                         |            |   |         |
| Operators                    | Overview YAML Scheduling Environment Network interfaces Disks Scripts Metadata |                                         |            |   |         |
| Workloads                    |                                                                                |                                         |            |   |         |
| Virtualization               | Name Netw<br>fedora-cyan-gopher-13 🖋 Nam                                       | twork interfaces (i)<br>me Network Type |            |   |         |
| Overview                     | Namespace defa                                                                 | fault Pod networking Masquerade         |            |   |         |
| Catalog                      | default Disk:                                                                  |                                         |            |   |         |
| VirtualMachines              | Description Nam                                                                | me Drive Size                           |            |   |         |
| Templates                    | Not evailable a                                                                | xtdisk Disk 30.0/B<br>udinitdisk Disk - |            |   |         |
| InstanceTypes                | Operating system                                                               | rrhware rhevices                        |            |   |         |
| Preferences                  | Fedora VM OPU                                                                  | 2U devices 🖋                            |            |   |         |
|                              | CPU   Memory Not                                                               |                                         |            |   |         |
| Bootable volumes             |                                                                                |                                         |            |   |         |
| MigrationPolicies            | Machine type Not                                                               |                                         |            |   |         |
| Checkups                     | pc-q35-rhel9.4.0                                                               |                                         |            |   |         |
|                              | Boot mode                                                                      | adless mode                             |            |   |         |
| Networking                   |                                                                                |                                         |            |   |         |
| Charles                      | Start in pause mode                                                            | stname                                  |            |   |         |
| Stolage                      | - CO                                                                           | Jora-cyan-gopher-13 🖋                   |            |   |         |
| Builds                       | Gue                                                                            | est system log access                   |            |   |         |
|                              | Workload profile                                                               | D                                       |            |   |         |
| Observe                      |                                                                                |                                         |            |   |         |
| Compute                      |                                                                                |                                         |            |   |         |
| User Management              |                                                                                |                                         |            |   |         |
| Administration               | Start this VirtualMachine after creation                                       |                                         |            |   |         |
|                              | Create ValuaMachee Cencel                                                      |                                         |            |   |         |

6. 在左侧菜单栏中导航至 Virtualization > VirtualMachines 以查看新置备的虚拟机的状态。

### 任务 3:

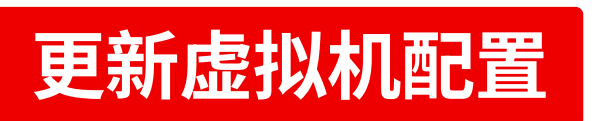

随着工作负载需求发生变化,您可能需要更新运行中的虚拟机的配置。您可以使用 OpenShift 虚拟化 Web 控制 台更改一系列配置选项。

请按照以下步骤在 Web 控制台中重新配置现有虚拟机。

- 1. 在左侧菜单栏中导航至 Virtualization > VirtualMachines。
- 2. 选择某个虚拟机以查看 VirtualMachine 详细信息页面。

| Red Hat<br>OpenShift |                                    |           |            |                                 |               |            | <b>4</b> 4 | o     | 0 | admin 🗸  |
|----------------------|------------------------------------|-----------|------------|---------------------------------|---------------|------------|------------|-------|---|----------|
| 🗱 Administrator      | Project: default 👻                 |           |            |                                 |               |            |            |       |   |          |
| Home                 | VirtualMachines                    |           |            |                                 |               |            |            |       | ĺ | Create 👻 |
| Operators            | ▼ Filter ▼ Name ▼                  |           |            |                                 |               | 1 - 4 of 4 |            |       | 1 |          |
| Workloads            | Name †                             | Status 🕴  | Conditions | Node                            | Created       |            | IP add     | dress |   |          |
| Virtualization       | Centos-stream9-tomato-<br>dingo-96 | 2 Running |            | 🕥 node08.pemlab.rdu2.redhat.com | I minute ago  |            |            |       |   |          |
|                      | CMM fedora-cyan-gopher-13          | 3 Running |            | 🚯 node06.pemlab.rdu2.redhat.com | 2 minutes ago |            |            |       |   |          |
| Catalog              | M fedora-indigo-guanaco-35         | 2 Running |            | Node07.pemlab.rdu2.redhat.com   | Just now      |            |            |       |   |          |
| Templates            | W rhel9-tan-cephalopod-78          | 2 Running |            | Node07.pemlab.rdu2.redhat.com   | 2 minutes ago |            |            |       |   |          |
| InstanceTypes        | <u> </u>                           |           |            |                                 |               |            |            |       |   |          |

**3.** 选择 *Configuration* 选项卡,然后在 *Scheduling*、*Environment*、*Network interfaces、Disks* 和 *Scripts* 选项卡中编辑虚拟机设置。

| E CpenShift                                                                                                    |                                                                                                    | ₩ 🗍 4 🕒 😧 admin 🕶    |
|----------------------------------------------------------------------------------------------------|----------------------------------------------------------------------------------------------------|----------------------|
| 🗱 Administrator                                                                                                    | Project default 🔹                                                                                                    |                      |
| Home                                                                                                    | VirtualMachines > VirtualMachine details<br>VirtualMachine > VirtualMachine details                                                                                                    | YAML C' II Actions 🗸 |
| Operators                                                                                                    | Quantau Matrice VMI Configuration Evente Consola Somehote Disponetice                                                                                                    |                      |
| Workloads                                                                                                    |                                                                                                    |                      |
| Virtualization<br>Overview<br>Catalog<br>VirtualMachines<br>Templates<br>InstanceTypes<br>Preferences<br>Bostable volumes<br>Mgratios/Policies<br>Checkups | Details     Scheduling and resource requirements       Node selector     Dedicated resources       Storage     No dedicated resources applied       Network     Telerations       O Tolerations rules     Lived/grate       Scheduling     Affesting rules       SSH     O Affesting rules       SSH     Descheduler       Instal run     Image       Metadata     Image |                      |
| Networking                                                                                                    |                                                                                                    |                      |
| Storage                                                                                                    |                                                                                                    |                      |

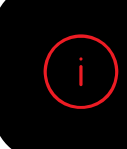

某些更改需要重启虚拟机。如果需要重启,Web 控制台 会通知您。

### 任务 4:

# 创建和管理快照

快照可捕获虚拟机在某个特定时间点的状态和数据。如果您在配置或更新基础架构时遇到了问题,可以使用快 照将虚拟机恢复到某个已知状态。发生安全事件时,您可以使用快照保留虚拟机的状态以便进一步调查。

OpenShift 虚拟化包含可简化您的整个环境中的快照管理的功能:

- ▶ 创建新快照。
- ▶ 利用快照创建虚拟机的副本。
- ▶ 列出附加到某个特定虚拟机的所有快照。
- ▶ 利用快照恢复虚拟机。
- ▶ 删除现有快照。

OpenShift 虚拟化允许您为运行中和已停止的虚拟机创建快照。如果某个虚拟机正在运行,OpenShift 虚拟化会 在创建快照之前等待数据写入磁盘。该平台使用后端存储中的机制来为虚拟机数据创建快照以实现高效操作。

请按照以下步骤在 Web 控制台中创建和恢复虚拟机快照。

### 创建虚拟机快照

- 1. 在左侧菜单栏中导航至 Virtualization > VirtualMachines。
- 2. 选择某个虚拟机以查看 VirtualMachine 详细信息页面。

3. 选择 Snapshots 选项卡,然后点击 Take Snapshot。

| <b>Red Hat</b><br>OpenShift |                                                                          | = | <b>4</b> 4 | Ð | 0 | admin 🗸   |
|-----------------------------|--------------------------------------------------------------------------|---|------------|---|---|-----------|
| 🗱 Administrator             | Project default 🔹                                                        |   |            |   |   |           |
| Home                        | VritualMachines > VritualMachine details                                 |   | •          | C |   | Actions 👻 |
| Operators                   |                                                                          |   |            |   |   |           |
| Workloads                   | Overview Metrics YAML Configuration Events Console Snapshots Diagnostics |   |            |   |   |           |
| Virtualization              | Snapshots                                                                |   |            |   |   |           |
| Overview                    | Take snapshot                                                            |   |            |   |   |           |
| Catalog                     |                                                                          |   |            |   |   |           |
|                             |                                                                          |   |            |   |   |           |

4. 在 Name 字段中输入快照的名称,然后点击框架底部的 Save。

| Red Hat<br>OpenShift |   | Talua ananakat                                                                           |    |  |  |  |
|----------------------|---|------------------------------------------------------------------------------------------|----|--|--|--|
| 🗱 Administrator      |   | Take snapsnot                                                                            | ×  |  |  |  |
|                      |   | Taking snapshot of running VirtualMachine.                                               |    |  |  |  |
| Home                 |   | Name *                                                                                   | k₂ |  |  |  |
| Operators            |   | snapshot-green-quokka-82                                                                 |    |  |  |  |
| Workloads            |   |                                                                                          |    |  |  |  |
| NA ADDRESS ADDR      |   | Description                                                                              |    |  |  |  |
| Virtualization       |   |                                                                                          |    |  |  |  |
| Overview             |   | Deadline                                                                                 |    |  |  |  |
| VirtualMachines      |   |                                                                                          |    |  |  |  |
| Templates            |   |                                                                                          |    |  |  |  |
| InstanceTypes        |   |                                                                                          |    |  |  |  |
| Preferences          |   | ▲ The following disk will not be included in the snapshot                                |    |  |  |  |
| Bootable volumes     |   | cloudinitdlisk - Snapshot is not supported for this volumeSource type<br>[cloudinitdlsk] |    |  |  |  |
| MigrationPolicies    |   |                                                                                          |    |  |  |  |
| Checkups             |   |                                                                                          |    |  |  |  |
| Networking           |   |                                                                                          |    |  |  |  |
| Storage              | > |                                                                                          |    |  |  |  |

5. 选择 Snapshots 选项卡以查看快照状态。

# 恢复虚拟机快照

- 1. 在左侧菜单栏中导航至 Virtualization > VirtualMachines。
- 2. 选择某个虚拟机以查看 VirtualMachine 详细信息页面。

3. 如果该虚拟机正在运行,点击 Actions 菜单,然后选择 Stop。

| ≡ <sup>l</sup> <b>Red Hat</b><br>OpenShift |   |                   |                                                             |                                                                                                    |     |           | <b>Ⅲ</b> ♣4 ( | 🕽 😧 admin 🗸                                                |  |
|--------------------------------------------|---|-------------------|-------------------------------------------------------------|----------------------------------------------------------------------------------------------------|-----|-----------|---------------|------------------------------------------------------------|--|
| 🕫 Administrator                            | • | Project: default  |                                                             |                                                                                                    |     |           |               |                                                            |  |
| Home                                       | > | VirtualMachines > | VirtualMachine details<br>an-cephalopod-78 <i>c</i> Running |                                                                                                    |     |           | ■ C'          | Actions 👻                                                  |  |
| Operators                                  | , | L                 |                                                             |                                                                                                    |     |           |               |                                                            |  |
| Workloads                                  | , | Overview M        | etrics YAML Configuration Events                            | Console Snapshots Diagnostics                                                                                                    |     |           |               | Restart                                                    |  |
| Virtualization                             | ~ | Details           |                                                             |                                                                                                    |     |           |               | Pause<br>Clone                                             |  |
| Overview<br>Catalog                        |   | Name              | rhel9-tan-cephalopod-78                                     | VNC console                                                                                                    |     |           |               | Migrate<br>Migrate to a different Node<br>Copy SSH command |  |
| VirtualMachines                            |   | Status            | C Running                                                   | Management of the state of the state of the | Nam | nespace N | S default     |                                                            |  |
| Templates                                  |   | Created           | Aug 12, 2024, 9:39 AM (37 minutes ago)                      |                                                                                                    |     |           |               | Edit labels                                                |  |
| InstanceTypes                              |   | Operating system  | n Red Hat Enterprise Linux 9.4 (Plow)                       |                                                                                                    | Nod | e 🛛 🛛     |               | Edit annotations                                           |  |

4. 选择 Snapshots 选项卡以查看此虚拟机的快照列表。

| Red Hat<br>OpenShift |                                          |                              |                       |               | <b>Ⅲ ♣</b> 4 <b>0</b> | 0 | admin <del>v</del> |
|----------------------|------------------------------------------|------------------------------|-----------------------|---------------|-----------------------|---|--------------------|
| 🗱 Administrator      | <sup>▲</sup> Project: default 👻          |                              |                       |               |                       |   |                    |
| Home                 | VirtualMachines > VirtualMachine details | d-78 © Stopped               |                       |               |                       |   |                    |
| Operators            |                                          |                              |                       |               |                       |   |                    |
| Workloads            | Overview Metrics YAML                    | Configuration Events Console | Shapshots Diagnostics |               |                       |   |                    |
| Virtualization       | Snapshots                                |                              |                       |               |                       |   |                    |
| Overview             | Take snapshot                            |                              |                       |               |                       |   |                    |
| Catalog              | 🍸 Filter 👻 Name 👻 Search by n            |                              |                       |               |                       |   |                    |
| VirtualMachines      | 10 100                                   |                              |                       |               |                       |   |                    |
| Templates            | Name †                                   | Created 1                    | Status 1              | Last restored | Indications           |   |                    |
| InstanceTypes        | (WS) snapshot-green-quokka-82            | 😵 l minute ago               | Operation complete    |               |                       |   |                    |
| Preferences          |                                          |                              |                       |               |                       |   |                    |

5. 从所需快照的选项菜单中选择 Restore,然后在弹出式菜单中点击 Restore。

| <b>⊟</b> <sup>l</sup> <b>Red Hat</b><br>OpenShift |                                |                                     |            |              |             |               |           | <b>III</b> 🌲 4                             | <b>0</b> 0                                 | admin <del>v</del>     |
|---------------------------------------------------|--------------------------------|-------------------------------------|------------|--------------|-------------|---------------|-----------|--------------------------------------------|--------------------------------------------|------------------------|
| 🗱 Administrator                                   | Project: default 🝷             |                                     |            |              |             |               |           |                                            |                                            |                        |
| Home                                              | VirtualMachines > VirtualMachi | ine details<br>halopod-78 © Stopped |            |              |             |               |           |                                            | •                                          |                        |
| Operators                                         |                                |                                     |            |              |             |               |           |                                            |                                            |                        |
| Workloads                                         | Overview Metrics               | YAML Configuration Even             | ts Console | Snapshots    | Diagnostics |               |           |                                            |                                            |                        |
| Virtualization                                    | Snapshots                      |                                     |            |              |             |               |           |                                            |                                            |                        |
| Overview                                          | Take snapshot                  |                                     |            |              |             |               |           |                                            |                                            |                        |
| Catalog                                           | Ţ Filter ▼ Name ▼              |                                     |            |              |             |               |           |                                            |                                            |                        |
| VirtualMachines                                   |                                |                                     |            |              |             |               |           |                                            |                                            |                        |
| Templates                                         | Name †                         | Created                             |            | Status       |             | Last restored | Indicatio | ns                                         |                                            |                        |
| InstanceTypes                                     | VMS snapshot-green-quok        | ka-82 🚯 1 minute ago                |            | Operation co |             |               |           |                                            |                                            |                        |
| Preferences<br>Bootable volumes                   |                                |                                     |            |              |             |               |           | Create Virt<br>Create a cop<br>snapshot    | ualMachine<br>y of the VirtualV            |                        |
| MigrationPolicies                                 |                                |                                     |            |              |             |               |           | Restore Vir<br>Restore the<br>snapshot's s | tualMachine f<br>/irtualMachine ti<br>tate | rom snapshot<br>o this |
| Notworking                                        |                                |                                     |            |              |             |               |           | Delete sna                                 |                                            |                        |
| rvetworking                                       |                                |                                     |            |              |             |               |           |                                            |                                            |                        |

- 6. 选择 Snapshots 选项卡以查看快照状态。
- 7. 点击 Actions 菜单,然后选择 Start 以重启虚拟机。

| ≡ <mark>Sed Hat</mark><br>OpenShift | <b>Ⅲ</b> ♠4                                                              | O Ø admin <del>-</del>                  |
|-------------------------------------|--------------------------------------------------------------------------|-----------------------------------------|
| 🗱 Administrator                     | Project default 🔻                                                        |                                         |
| Home                                | VirtualMachines > VirtualMachine datals                                  | 🕨 Actions 👻                             |
| Operators                           |                                                                          | Start                                   |
| Weddeade                            | Overview Metrics YAML Configuration Events Console Snapshots Diagnostics | Restart                                 |
| Workidaus                           | Snapshots                                                                |                                         |
| Virtualization                      |                                                                          |                                         |
| Overview                            | Take snapshot                                                            |                                         |
| Catalog                             | Y Filter     Name • Search by name                                       | Copy SSH command 📳<br>SSH using virtctl |
| VirtualMachines                     |                                                                          |                                         |

### 任务5:

# 实时迁移虚拟机

实时迁移允许您将虚拟机迁移到集群中的不同节点,且不会导致运行中的工作负载出现中断。OpenShift 虚拟 化包含可加快和简化您的整个环境中的虚拟机迁移的功能:

- ▶ 启动和取消实时迁移。
- ▶ 配置**实时迁移设置**,包括限制条件和超时。
- ▶ 通过**实时迁移策略**自定义迁移配置。
- ▶ 监控所有实时迁移的进度。
- ▶ 查看和分析虚拟机迁移指标。

请按照以下步骤在 Web 控制台中实时迁移运行中的虚拟机。

1. 在左侧菜单栏中导航至 Virtualization > VirtualMachines。

2. 从所需虚拟机的选项菜单中选择 Migrate。

| Red Hat<br>OpenShift         |   |                            |                        |            |                                 |                         | <b>4</b> 4        | 0            | 0                      | admin <del>v</del> |
|------------------------------|---|----------------------------|------------------------|------------|---------------------------------|-------------------------|-------------------|--------------|------------------------|--------------------|
| <b>\$</b> Administrator      | • | Project: default 🔻         |                        |            |                                 |                         |                   |              |                        |                    |
| Home                         | , | VirtualMachine             | es                     |            |                                 |                         |                   |              |                        | Create 👻           |
| Operators                    | , | ¥ Filter ▼                 |                        |            |                                 |                         | 4 <del>-</del> *` |              | 1                      | of1 > >>           |
| Workloads                    | ` | Name †                     | Status 🗍               | Conditions | Node                            | Created                 | IP ad             | Idress       |                        |                    |
| Virtualization               | × | centos-stream9<br>dingo-96 | -tomato- 🎝 Running     |            | 🔘 node08.pemlab.rdu2.redhat.com | Aug 12, 2024, 9:40 AM   |                   |              |                        |                    |
| Overview                     |   | M fedora-cyan-go           | pher-13 CRunning       |            | 🕔 node06.pemlab.rdu2.redhat.com | 🚱 Aug 12, 2024, 9:39 AM |                   |              |                        |                    |
| Catalog                      | _ | 🥂 fedora-indigo-g          | juanaco-35 🛛 🔁 Running |            | 🔞 node07.pemlab.rdu2.redhat.com | 🚱 Aug 12, 2024, 9:40 AM |                   |              |                        |                    |
| Templates                    |   | WM rhel9-tan-cepha         | alopod-78 🤁 Running    |            | 🔞 node07.pemlab.rdu2.redhat.com | 🚱 Aug 12, 2024, 9:39 AM |                   |              |                        |                    |
| InstanceTypes<br>Proferences |   |                            |                        |            |                                 |                         |                   | Stop         |                        |                    |
|                              |   |                            |                        |            |                                 |                         |                   |              |                        |                    |
| Bootable volumes             |   |                            |                        |            |                                 |                         |                   |              |                        |                    |
| Checkups                     |   |                            |                        |            |                                 |                         |                   | Migr<br>Migr | ate<br>ite to a differ | rent Node          |
| Networking                   | , |                            |                        |            |                                 |                         |                   |              |                        | mand 🚇             |

3. 在左侧菜单栏中导航至 Virtualization > VirtualMachines 以查看迁移后的虚拟机的状态。

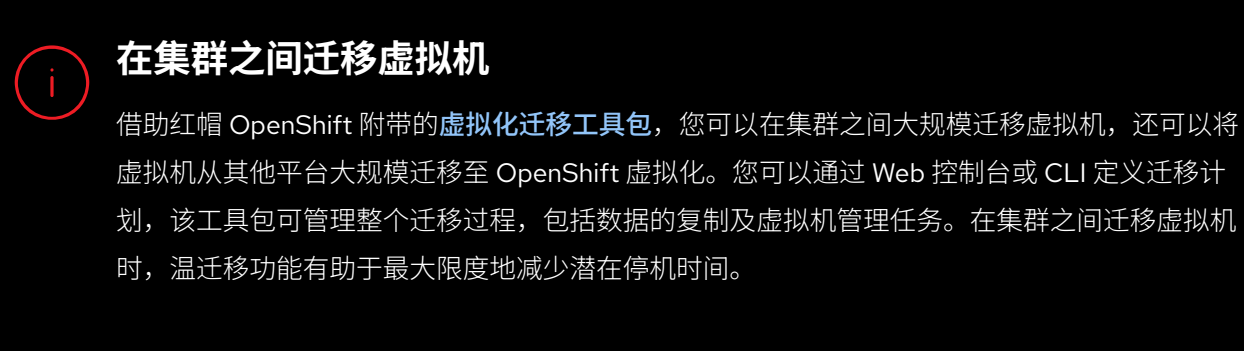

详细了解此工具包。

任务 6:

# 管理存储资源

OpenShift 虚拟化利用 Kubernetes 对象(包括存储类、持久卷声明(PVC)和持久卷(PV))来管理虚拟机的 存储资源。存储类用于描述可用存储资源以及对其进行分类。集群和存储管理员创建 *StorageClass* 对象,并包 含服务质量等级、备份策略和特定于企业组织的准则等信息。用户可以通过 *StorageClass* 对象名称请求资源, 无需详细了解底层存储卷。

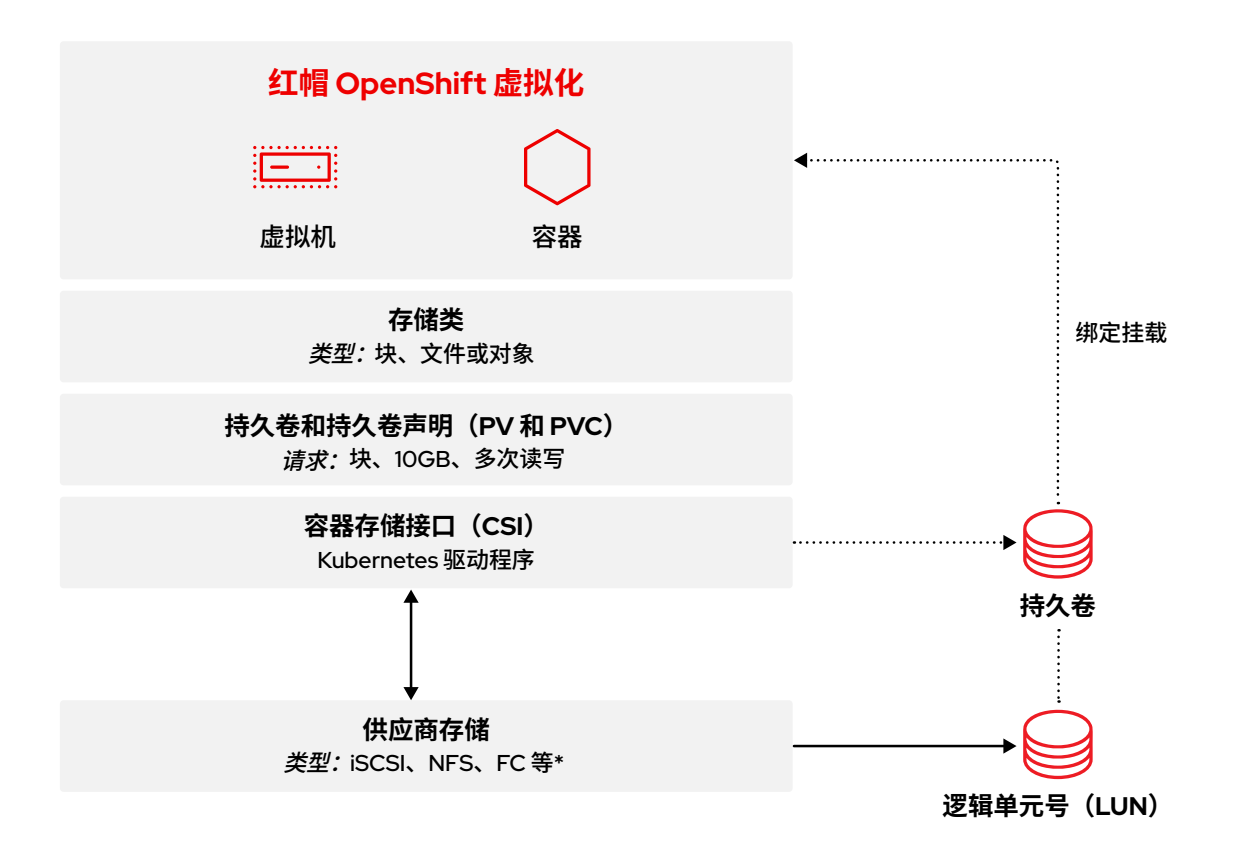

在左侧菜单栏中导航至 Storage > StorageClasses 以查看您的集群的所有可用 StorageClasses。

| E CopenShift                                                  |                                                |                                       | <b>Ⅲ ≜</b> 8 <b>0</b> Ø | admin <del>-</del> |
|---------------------------------------------------------------|------------------------------------------------|---------------------------------------|-------------------------|--------------------|
| 📽 Administrator                                               | StorageClasses                                 |                                       | Crea                    | te StorageClass    |
| Home                                                          | Name - Search by name/                         |                                       |                         |                    |
| Operators                                                     | Name 1                                         | Provisioner 1                         | Reclaim policy          |                    |
| Workloads                                                     | SO localvols                                   |                                       |                         |                    |
| Virtualization                                                | S ocs-storagecluster-cephfs                    |                                       | Delete                  |                    |
| Networking                                                    | 😒 ocs-storagecluster-ceph-rbd – Default 😓      |                                       | Delete                  |                    |
|                                                               | SSS ocs-storagecluster-ceph-rbd-virtualization | openshift-storage.rbd.csi.ceph.com    | Delete                  |                    |
| Storage                                                       | SS ocs-storagecluster-ceph-rgw                 | openshift-storage.ceph.rook.io/bucket | Delete                  |                    |
| Data Foundation                                               | SS openshift-storage.noobaa.io                 |                                       | Delete                  |                    |
| Object Storage<br>PersistentVolumes<br>PersistentVolumeClaims |                                                |                                       |                         |                    |

PVC 是对具有特定存储类、容量和访问模式的存储资源的请求。存储设备通过容器存储接口(CSI)接收 PVC,以 PV 的形式分配存储并将 PV 绑定到相应的 PVC。虚拟机会被分配 PVC,以便访问 PV 及底层存储设 备。借助 OpenShift 虚拟化,存储层可以管理容量并在存储池之间迁移数据。存储管理员无需在存储类之内执 行实时的存储迁移操作。

请按照以下步骤在 Web 控制台中创建持久卷声明。

- 1. 在左侧菜单栏中导航至 Storage > Persistent Volume Claims。
- 2. 点击 Create PersistentVolumeClaim, 然后选择 With Form。

| Red Hat<br>OpenShift                                       |                                                    |                        |          |                                                  |            |        | III ♠ 8 🗘 😧 admin <del>-</del>                   |
|------------------------------------------------------------|----------------------------------------------------|------------------------|----------|--------------------------------------------------|------------|--------|--------------------------------------------------|
| 🛱 Administrator                                            | Project: All Projects 👻                            |                        |          |                                                  |            |        |                                                  |
| Home                                                       | PersistentVolumeC                                  | laims                  |          |                                                  |            |        |                                                  |
| Operators                                                  | 🝸 Filter 💌 Name 👻 S                                |                        |          |                                                  |            |        | With Form                                        |
| Workloads                                                  | Name 1                                             | Namespace 1            | Status 🗍 | PersistentVolumes                                | Capacity 🚶 | Used 🗍 | StorageClass                                     |
| Virtualization                                             | evc centos-stream9-<br>tomato-dingo-96             | (NS) default           | 🖉 Bound  | (1) pvc-619324bc-4f6e-431a-<br>9561-e04048039177 | 30 GiB     |        | Cons-storagecluster-ceph-                        |
| Networking                                                 | evo db-noobaa-db-pg-0                              | (NS) openshift-storage | 🖉 Bound  | pvc-05a0ddf1-0b81-<br>4549-af40-a8ee18f8988b     |            |        | Consistoragecluster-ceph-                        |
| Storage                                                    | evco fedora-cyan-gopher-<br>13                     | NS default             | ⊘ Bound  | pvc-92b6212d-dd1f-41fd-<br>8848-5a229f21f471     |            |        | C ocs-storagecluster-ceph-<br>rbd-virtualization |
| Data Foundation<br>Object Storage                          | (EVC) fedora-indigo-<br>guanaco-35                 | NS default             | 📀 Bound  | pvc-465290aa-84f3-<br>46aa-befa-<br>b6038d059bc0 |            |        | S ocs-storagecluster-ceph-<br>rbd-virtualization |
| PersistentVolumeS PersistentVolumeClaims                   | OVC ocs-deviceset-<br>localvols-O-data-<br>Omclw7  | (NS) openshift-storage | ⊘ Bound  | iocal-pv-33f63af9                                |            |        | 😒 localvols 🕴                                    |
| StorageClasses<br>VolumeSnapshots<br>VolumeSnapshotClasses | even ocs-deviceset-<br>localvols-0-data-<br>2vksgk | NS) openshift-storage  | g Bound  | 🕑 local-pv-2c216285                              |            |        | So localvols E                                   |

3. 自定义 PVC 设置,然后点击 *Create* 以置备 PVC。

| ≡ ■ Red Hat<br>OpenShift |                                                                                           | <b>\$</b> 8 | 0 | 0 | admin <del>v</del> |
|--------------------------|-------------------------------------------------------------------------------------------|-------------|---|---|--------------------|
| 🛱 Administrator          | Project default 🔹                                                                         |             |   |   |                    |
| Home                     | Create PersistentVolumeClaim Edit VAML                                                    |             |   |   |                    |
| Operators                | StorageClass                                                                              |             |   |   |                    |
| Workloads                | \$<br>See ocs-storagecluster-ceph-rbd-virtualization                                      |             |   |   |                    |
|                          | PersistentVolumeClaim name *                                                              |             |   |   |                    |
| Virtualization           |                                                                                           |             |   |   |                    |
| Networking               | A unique name for the storage claim within the project                                    |             |   |   |                    |
|                          | Access mode *                                                                             |             |   |   |                    |
| Storage                  | Single user (RWO)                                                                         |             |   |   |                    |
| Data Foundation          | Access mode is set by StorageClass and cannot be changed                                  |             |   |   |                    |
| Object Storage           | Size *                                                                                    |             |   |   |                    |
| PersistentVolumes        | Desired storage capacity                                                                  |             |   |   |                    |
| PersistentVolumeClaims   | Use label selectors to request storage                                                    |             |   |   |                    |
| StorageClasses           | PersistentVolume resources that match all label selectors will be considered for binding. |             |   |   |                    |
| VolumeSnapshots          | Volume mode *                                                                             |             |   |   |                    |
| VolumeSnapshotClasses    | Ilesystem Block                                                                           |             |   |   |                    |
| VolumeSnapshotContents   |                                                                                           |             |   |   |                    |
| Builds                   |                                                                                           |             |   |   |                    |

4. 在左侧菜单栏中导航至 Storage > Persistent Volume Claims 以查看所有 PVC 以及所绑定的 PV 的状态。

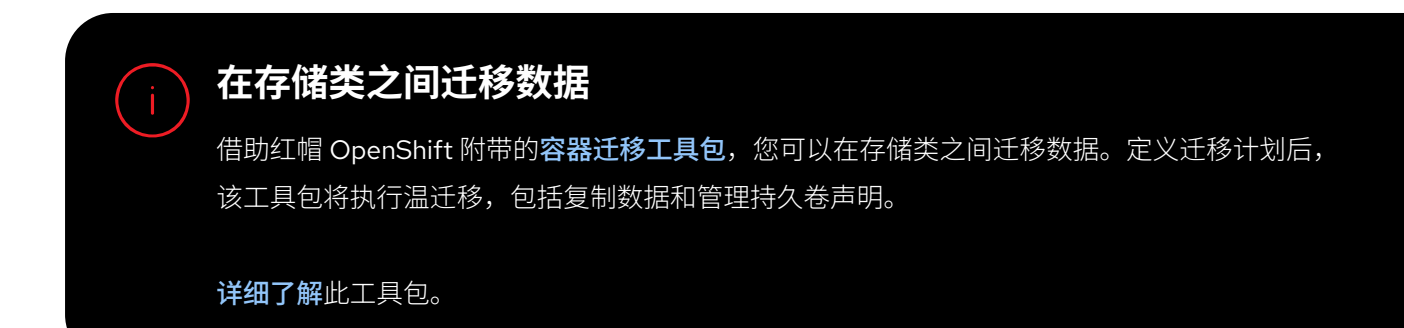

### 任务 7:

# 配置网络节点

您可以通过 OpenShift 虚拟化在整个集群中定义基于状态的网络配置。使用节点网络配置策略为集群中的 节点描述所需的网络配置,包括接口类型、域名系统(DNS)和路由。OpenShift 虚拟化使用 Kubernetes NMState Operator 监控和更新每个节点的网络配置以确保其符合策略。

请按照以下步骤在 Web 控制台中创建节点网络配置策略。

- 1. 在左侧菜单栏中导航至 Networking > NodeNetworkConfigurationPolicy。
- 2. 点击 Create, 然后选择 From Form。

| Bed Hat<br>OpenShift |                                    |               |                  | <b>Å</b> 8 | 0 | 0 |           |
|----------------------|------------------------------------|---------------|------------------|------------|---|---|-----------|
| 📽 Administrator      | NodeNetworkConfigurationPolicy     |               |                  |            |   |   |           |
| Home                 | ▼ Filter ▼ Name ▼ Search by name 7 | Ξ             |                  |            |   |   | From Form |
| Operators            |                                    | Matched nodes | Enactment states |            |   |   |           |
| Workloads            | (INCB) br-flat                     |               |                  |            |   |   |           |
| Virtualization       |                                    |               |                  |            |   |   |           |
| Networking           |                                    |               |                  |            |   |   |           |

3. 在 Policy name 字段中输入策略名称,可选择在 Description 字段中添加描述。

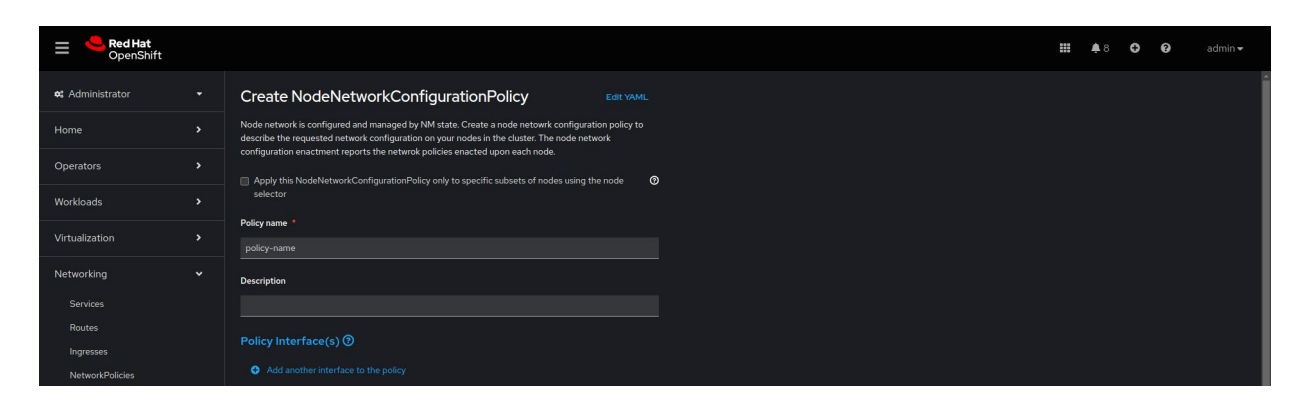

默认情况下,配置将应用于所有节点。使用表单顶部的 Node Selector 复选框可将策略应用于节点子集。

| Red Hat<br>OpenShift |   |                                 |                                                                             |                  |   |   |  |  |  |
|----------------------|---|---------------------------------|-----------------------------------------------------------------------------|------------------|---|---|--|--|--|
|                      |   | Create NodeNetworkConfiguration |                                                                             |                  |   |   |  |  |  |
|                      |   |                                 |                                                                             |                  |   |   |  |  |  |
|                      |   |                                 |                                                                             |                  |   |   |  |  |  |
|                      |   |                                 |                                                                             |                  |   |   |  |  |  |
|                      |   |                                 |                                                                             |                  |   |   |  |  |  |
|                      |   |                                 | Node Selector                                                               |                  |   |   |  |  |  |
|                      |   |                                 | Key                                                                         | Value            |   | • |  |  |  |
|                      |   |                                 |                                                                             |                  |   |   |  |  |  |
|                      |   |                                 |                                                                             |                  |   |   |  |  |  |
|                      |   |                                 | No matching Nodes found for the I<br>Scheduling will not be possible at thi | abels<br>s state | R |   |  |  |  |
|                      |   |                                 |                                                                             |                  |   |   |  |  |  |
|                      |   |                                 |                                                                             |                  |   |   |  |  |  |
|                      |   |                                 |                                                                             |                  |   |   |  |  |  |
| Observe              | > | Туре                            |                                                                             |                  |   |   |  |  |  |

**4.** 定义策略接口,必填字段为 *Interface name、Network state* 和 *Type*。可根据需要设置选填字段。点击 *Create* 以完成策略创建。

|                             |        | ✓ Bridge br0     |  |
|-----------------------------|--------|------------------|--|
| Ingresses                   |        | Interface name * |  |
| NetworkPolicies             |        |                  |  |
| NetworkAttachmentDefinition |        | Network state '  |  |
| NodeNetworkConfiguration    | Policy |                  |  |
| NodeNetworkState            |        |                  |  |
| Storage                     | ,      | Туре *           |  |
| Stoldge                     |        | Bridge 👻         |  |
| Builds                      |        | IP configuration |  |
| Observe                     |        |                  |  |
| Compute                     |        | Port             |  |
| User Management             |        | Enable STP       |  |
| Administration              |        |                  |  |
|                             |        | Create           |  |

### 任务 8:

# 将虚拟机连接到网络

您可以利用网络附加定义将虚拟机连接到集群中的虚拟局域网(VLAN)。网络附加定义属于受管理的命名空间,因此,您可以轻松控制连接到任何 VLAN 的虚拟机。您可以使用命名空间来创建所有用户都可以访问的公共网络,并禁止用户将虚拟机放置在未经授权的网络上。请按照以下步骤在 Web 控制台中将某个虚拟机连接到VLAN。

请按照以下步骤在 Web 控制台中将某个虚拟机连接到 VLAN。

- 1. 在左侧菜单栏中导航至 Networking > NetworkAttachmentDefinitions。
- 2. 点击 Create Network Attachment Definition。
- 3. 为此网络附加定义输入唯一的名称,可选择为其添加描述。从 *Network Type* 列表中选择 *CNV Linux bridge*, 然后在 *Bridge name* 字段中输入网桥的名称。根据需要设置选填字段,然后点击框架底部的 *Create* 以创建网 络附加定义。

| <b>Red Hat</b> OpenShift                                       |                                      | <br><b>\$</b> 8 | θ | 0 | admin <del>v</del> |
|----------------------------------------------------------------|--------------------------------------|-----------------|---|---|--------------------|
| 🍂 Administrator 🗸 🗸                                            | Project: default 🔹                   |                 |   |   |                    |
| Home >                                                         | Create network attachment definition |                 |   |   |                    |
| Operators >                                                    | Name * Ø                             |                 |   |   |                    |
| Workloads >                                                    | Vano Description                     |                 |   |   |                    |
| Virtualization >                                               |                                      |                 |   |   |                    |
| Networking 🗸                                                   | Network Type *                       |                 |   |   |                    |
| Services                                                       |                                      |                 |   |   |                    |
| Houtes                                                         | Bridge mapping (0)*<br>br-flat       |                 |   |   |                    |
| NetworkPolicies                                                | мти                                  |                 |   |   |                    |
| NetworkAttachmentDefinitions<br>NodeNetworkConfigurationPolicy | VLAN                                 |                 |   |   |                    |
| NodeNetworkState                                               |                                      |                 |   |   |                    |
| Storage >                                                      |                                      |                 |   |   |                    |
| Builds >                                                       |                                      |                 |   |   |                    |

4. 置备虚拟机(任务1)。在 Network interfaces 选项卡下,选择新创建的网络附加定义。

### 任务 9:

# 设置辅助网络

您还可以通过 OpenShift 虚拟化将虚拟机连接到**开放式虚拟网络 Kubernetes(OVN-Kubernetes)辅助网络**。 利用对第二层拓扑的支持,您可以通过集群级逻辑交换机将不同节点上的虚拟机连接起来,无需额外配置任何 物理网络基础架构。您可以通过局域网拓扑将辅助网络连接到物理底层网络,以支持集群内的东西向流量以及 对集群外部服务的访问。

设置虚拟机并将其连接到辅助网络的过程与配置 VLAN(任务 8)的步骤大致相同。请按照以下步骤在 Web 控制台中设置虚拟机并将其连接到辅助网络。

- 1. 在左侧菜单栏中导航至 Networking > NetworkAttachmentDefinitions。
- 2. 点击 Create Network Attachment Definition。
- 3. 为此网络附加定义输入唯一的名称,可选择为其添加描述。
- **4.** 从 *Network Type* 列表中选择 *OVN Kubernetes L2 overlay network*,然后点击 *Create* 以创建网络附加 定义。
- 5. 通过更新虚拟机的配置(任务 3)将虚拟机连接到新创建的网络。在 *Network interfaces* 选项卡下,选择新 创建的网络附加定义。

### 任务10:

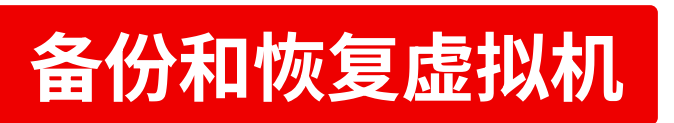

OpenShift 虚拟化支持数据保护操作,其中包括按需备份、按计划备份以及恢复。借助这些操作,您可以将虚拟 机的状态和数据保存到集群外部的私有数据中心或公共云环境中的存储资源。如果出现故障或计划维护,您可以 快速恢复整个集群。

请按照以下步骤在 Web 控制台中备份和恢复虚拟机。

### 配置 OpenShift API for Data Protection

OpenShift API for Data Protection(OADP)是红帽 OpenShift 的一部分,也是提供全面灾难恢复保护的一种 Operator。OADP 由红帽创建并提供支持,用于备份和恢复虚拟机,其中包括任何持久卷声明以及虚拟机定义、Kubernetes *ConfigMap* 和 *Secret* 等元数据对象。*DataProtectionApplication* 自定义资源用于定义OADP 配置,允许您使用 YAML 指定备份和快照位置及其机密。

OADP 配置示例如下:

```
spec:
  backupLocations:
    - velero
        config:
          profile: default
          region: localstorage
          s3ForcePathStyle: 'true'
          s3Url: 'http://s3.openshift-storage.svc'
        credential:
          key: cloud
          name: cloud-credentials
        default: true
        objectStorage:
          bucket: backups-0bc357d1-31db-4453-b54e-9c4bde5a98c8
          prefix: velero
        provider: aws
```

#### configuration:

velero:

defaultPlugins:

- csi
- openshift
- aws
- kubevirt

featureFlags:

- EnableCSI

#### 探索解决方案生态系统

我们的认证合作伙伴生态系统包括许多用于**数据存储**、备份 和恢复的第三方产品。借助红帽 OpenShift Operator Framework,您可以通过 OpenShift 虚拟化直接从 Web 控制 台利用其中的许多产品执行备份和恢复操作。

在红帽生态系统目录中查找合适的合作伙伴解决方案。

## 创建虚拟机备份

1. 使用 YAML 创建备份自定义资源以定义备份中包含的命名空间和虚拟机。

```
apiVersion: velero.io/v1
kind: Backup
metadata:
  name: backup-fedora02
  labels:
    velero.io/storage-location: default
  namespace: openshift-adp
spec:
  hooks: {}
  orLabelSelectors:
  - matchLabels:
      app: fedora02
  - matchLabels:
      vm.kubevirt.io/name: fedora02
  includedNamespaces:
  - vmexamples
  storageLocation: oadp-dpa-1
  ttl: 720h0m0s
```

2. 导航至左侧菜单栏中的 Operators > Installed Operators。

3. 从列表中选择 OADP Operator。

4. 选择 Backup 选项卡,然后点击 Create Backup。

| Red Hat<br>OpenShift |                                                                                                    | <b>Ⅲ</b> ♣4 O   | >_ 😧 admin 🗸      |
|----------------------|----------------------------------------------------------------------------------------------------|-----------------|-------------------|
| 🗱 Administrator      | Project: openshift-adp 🔹                                                                                         |                 |                   |
|                      | Installed Operators > Operator details                                                                           |                 |                   |
| Home                 | OADP Operator                                                                                                    |                 |                   |
|                      | 140 provided by Red Hat                                                                                          |                 |                   |
| Operators            |                                                                                                    |                 |                   |
| OperatorHub          | Details YAML Subscription Events All instances BackupRepository Backup BackupStorageLocation DeleteBackupRequest | DownloadRequest | PodVolumeBackup F |
| Installed Operators  |                                                                                                    |                 |                   |
|                      | Васкирь                                                                                                    |                 | Create Backup     |
| Workloads            |                                                                                                    |                 |                   |
|                      |                                                                                                    |                 |                   |
| Virtualization       | No operands found                                                                                                |                 |                   |
|                      | No operands round                                                                                                |                 |                   |

5. 选择 YAML view,复制备份自定义资源并将其粘贴到该窗口中,然后点击 Create。

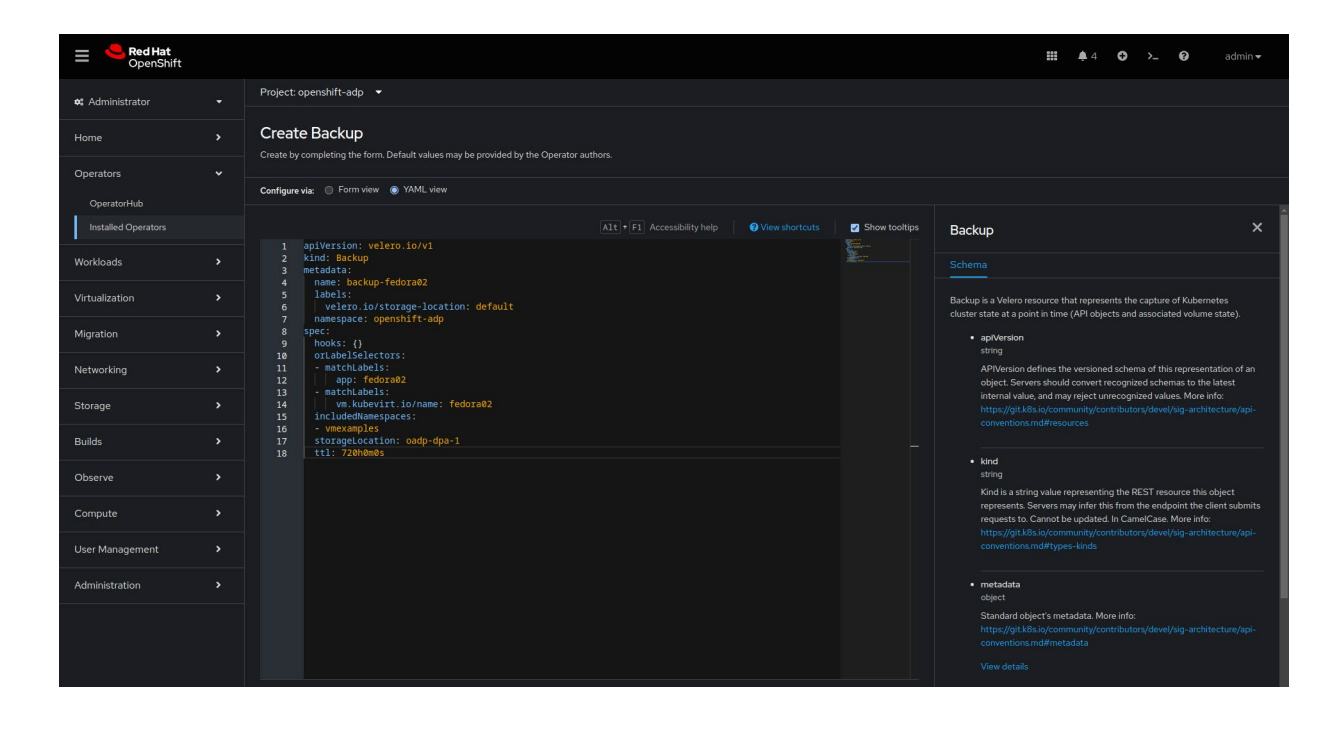

6. 选择 OADP Operator 的 Backup 选项卡以查看备份操作的状态。

# 从备份中恢复虚拟机

1. 使用 YAML 创建备份自定义资源以定义要恢复的备份和资源。

```
apiVersion: velero.io/v1
kind: Restore
metadata:
   name: restore-fedora02
   namespace: openshift-adp
spec:
   backupName: backup-fedora02
   includedResources: []
   excludedResources:
        nodes
        events
        events.events.k8s.io
        backups.velero.io
        restores.velero.io
```

- 2. 导航至左侧菜单栏中的 Operators > Installed Operators。
- 3. 从列表中选择 OADP Operator。

restorePVs: true

- 4. 选择 Restore 选项卡,然后点击 Create Restore。
- 5. 选择 YAML view,复制备份自定义资源并将其粘贴到该窗口中,然后点击 Create。
- 6. 选择 OADP Operator 的 Restore 选项卡以查看恢复操作的状态。

### 任务11:

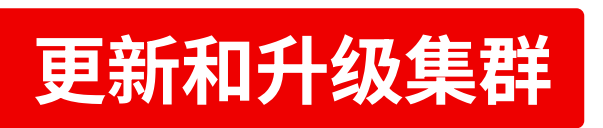

利用 OpenShift 虚拟化,只需一个操作即可更新整个红帽 OpenShift 集群。请按照以下步骤在 Web 控制台中升级集群。

- 1. 在左侧菜单栏中导航至 Administration > Cluster Settings。
- 2. 选择 Details 选项卡,然后点击 Select a version。

| ≡ <b>Red Hat</b><br>OpenShift |                                                                    | = | <b>4</b> 2 | θ | >_ | 0 | admin <del>v</del> |
|-------------------------------|--------------------------------------------------------------------|---|------------|---|----|---|--------------------|
| <b>e</b> Administrator        | Cluster Settings                                                   |   |            |   |    |   |                    |
| Home                          |                                                                    |   |            |   |    |   |                    |
| Operators                     |                                                                    |   |            |   |    |   |                    |
| Workloads                     | Current version Update status Channel ⊕ Select a version<br>4:5:24 |   |            |   |    |   |                    |
| Virtualization                | 41524 4165 4166                                                    |   |            |   |    |   |                    |
| Migration                     |                                                                    |   |            |   |    |   |                    |
| Networking                    | Subscription<br>OpenShift Cluster Manager (f.                      |   |            |   |    |   |                    |

3. 在 Select new version 菜单中选择一个红帽 OpenShift 版本,然后点击 Update。

| ≡ <sup>ed</sup> Red Hat<br>OpenShift |                  |                                    |                                                                                                    |  |  |  |
|--------------------------------------|------------------|------------------------------------|----------------------------------------------------------------------------------------------------|--|--|--|
|                                      | Cluster Settings |                                    | Update cluster                                                                                                    |  |  |  |
|                                      |                  |                                    | 4.15.24<br>Select new version                                                                                                    |  |  |  |
|                                      |                  |                                    |                                                                                                    |  |  |  |
|                                      |                  | Update status<br>Available updates | Update options ⊘<br>● Full cluster update                                                                                                    |  |  |  |
|                                      |                  | 4.15.24                            | Control plane, Worker, and custom pool Nodes are updated concurrently. This might take<br>longer, so make sure to allocate enough time for maintenance. |  |  |  |
|                                      |                  |                                    | Partial cluster update     Pause Worker or custom pool Node updates to accommodate your maintenance     extended                                        |  |  |  |
|                                      |                  |                                    |                                                                                                    |  |  |  |
|                                      |                  |                                    |                                                                                                    |  |  |  |
|                                      |                  |                                    |                                                                                                    |  |  |  |

### 任务12:

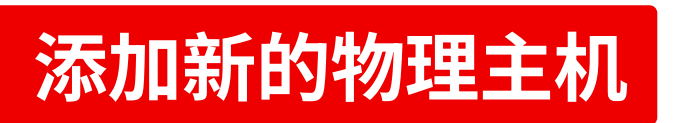

OpenShift 虚拟化通过 Bare Metal Operator 在集群级别执行容量管理。借助此 Operator,您可以直接在 Web 控制台中管理物理主机:

- ▶ 使用特定的镜像将裸机主机置备到集群中。
- ▶ 在置备之前或取消置备之后格式化主机磁盘内容。
- ▶ 开启或关闭主机。
- ▶ 更改固件设置。
- ▶ 查看主机硬件详情。

请按照以下步骤置备新的物理主机。您可以在**红帽 OpenShift 文档**中找到第1步 和第2步的 YAML 代码示例。

- 1. 使用 YAML 创建 BareMetalHost 自定义资源以定义新主机。
- 2. 使用 YAML 创建 Secret 自定义资源以定义新主机的用户名和密码。
- 3. 创建裸机主机对象:
  - \$ oc create -f bmh.yaml
- 4. 验证主机的置备状态是否为已置备:
  - \$ oc get bmh -A
- 5. 获取待处理的证书签名请求(CSR)列表:
  - \$ oc get csr
- 6. 批准 CSR:
  - \$ oc adm certificate approve <csr\_name>

### 任务13:

# 监控和管理虚拟机

OpenShift 虚拟化允许您从单个控制台监控和管理虚拟机:

- ▶ 全面了解您的虚拟化的空间占用情况。
- ▶ 以图形方式分析虚拟机资源使用情况随时间的变化。
- ▶ 监控流式警报。
- ▶ 直接访问虚拟机控制台。
- ▶ 查看快照历史记录。
- ▶ 检查虚拟机、数据卷和快照等各种资源的状态和状况。
- ▶ 访问客户机日志系统。
- ▶ 以 Web 表单或 YAML 格式查看虚拟机配置。

请按照以下步骤在 Web 控制台中监控和管理虚拟机。

1. 点击左上角的 Administrator 菜单,然后选择 Virtualization。

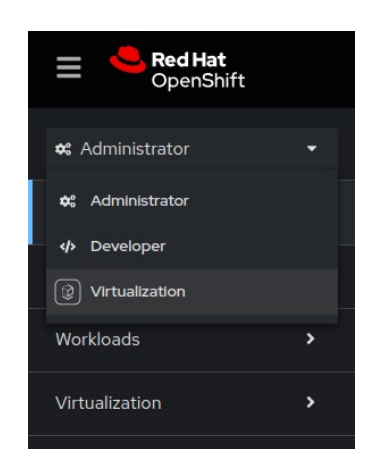

2. 在主窗口中全面了解虚拟化的空间占用情况。

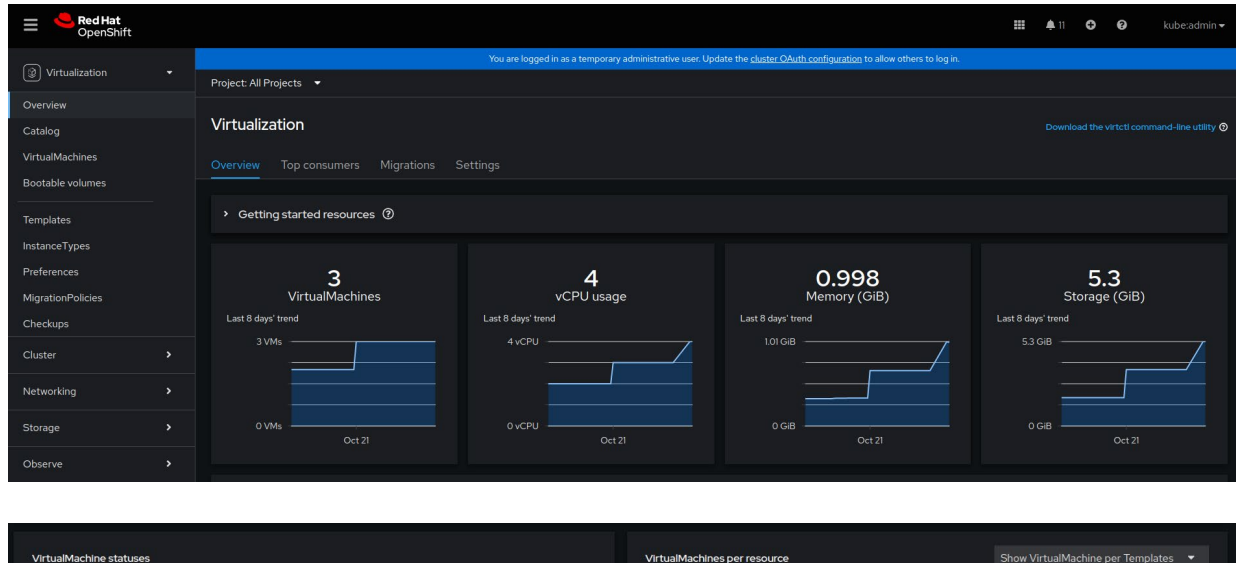

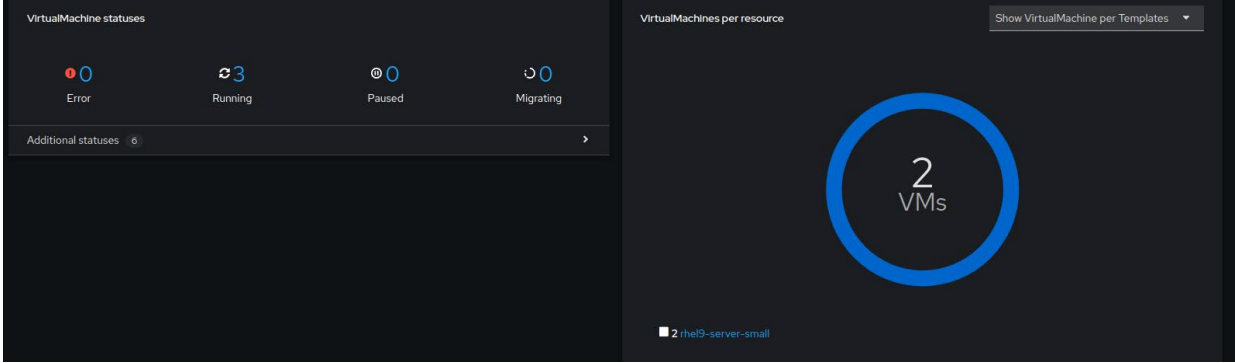

3. 选择 *Top consumers* 选项卡以查看在中央处理器(CPU)、内存和存储吞吐量等各种资源方面使用量最多的 5 个虚拟机。

| Overview Top consumers Migrations Settings                                                       |                                                                                                    |                                                                                                    |
|--------------------------------------------------------------------------------------------------|----------------------------------------------------------------------------------------------------|----------------------------------------------------------------------------------------------------|
| Top consumers                                                                                    |                                                                                                    | View virtualization dashboard Last 30 minutes   Show top 5                                                                                                    |
| By CPU + VM +<br>Resource Usage                                                                  |                                                                                                    | By memory swap traffic  VM                                                                                                    |
| CPU thel9-purple-ostrich-86 0.003 s thel9-bronze-sole-24 0.003 s thel9-copper-gazelle-20 0.003 s | Memory         net8-purple-ostrich-88         0.354.GB           nhel9-bronze-sole-24         0.329.GB           nhel9-copper-gazelle-20         0.315.GB                                            | Memory swap traffic<br>No data available ①                                                                                                    |
| By vCPU wait  VM  Resource Usage VCPU wait No data available ①                                   | By throughput     VM       Resource     Usage       Storage throughput     •       net9-copper-gazele-20     543.2 B       net9-shoraze-sole-24     39.08 B       net9-purple-ostrich-86     34.27 B | By IOPS  VM  Resource Usage Storage IOPS rhel9-copper-gazelle-20 occ8 IOPS rhel9-copper-gazelle-20 occ8 IOPS rhel9-copper-gazelle-20 occ8 IOPS rhel9-purple-ostrich-86 occ1 IOPS occ1 IOPS |

 在左侧菜单栏中导航至 VirtualMachines 以查看每个虚拟机的详细信息。您可以使用 Filter 菜单按名称、 标签、IP 地址或虚拟机状态(包括迁移中、已暂停、置备中、运行中、已启动或已停止)缩小列表范围。

| E CopenShift      |                                                                                                    |                         |           |                       |                                   |                 | <b>II</b> 🐥 11 | 00         | kube:admin <del>v</del> |  |
|-------------------|----------------------------------------------------------------------------------------------------|-------------------------|-----------|-----------------------|-----------------------------------|-----------------|----------------|------------|-------------------------|--|
|                   | You are logged in as a temporary administrative user. Update the <u>cluster (Adult configuration</u> to allow others to log in. |                         |           |                       |                                   |                 |                |            |                         |  |
| Virtualization •  | Project All Projects 🔹                                                                                                    |                         |           |                       |                                   |                 |                |            |                         |  |
| Overview          |                                                                                                    |                         |           |                       |                                   |                 |                |            |                         |  |
| Catalog           | VirtualMachines Create •                                                                                                    |                         |           |                       |                                   |                 |                |            |                         |  |
| VirtualMachines   |                                                                                                    |                         |           |                       |                                   |                 |                |            |                         |  |
| Bootable volumes  | ▼ Filter ▼ Name ▼                                                                                                    |                         |           |                       |                                   |                 | 1-3 of 3 🔫     |            | 1 of 1 > >>             |  |
| Tamplatas         |                                                                                                    | Namespace 👔             | Status 🕴  | Conditions            | Node                              | Created 🕴       |                | IP addre   | *SS                     |  |
| InstanceTypes     | www.rhel-9-bronze-sole-24                                                                                                    | NS virtual-             | 2 Running |                       | 🚺 node06.pemlab.rdu2.redhat.c     | 🚱 Oct 25, 2024, | 8:28 AM        |            |                         |  |
|                   |                                                                                                    |                         |           |                       |                                   |                 |                |            |                         |  |
| Preferences       | W20 rhel9-copper-gazelle-20                                                                                                    | NS virtual-<br>machines | 2 Running | DataVolumesReady=True | node08.pemlab.rdu2.redhat.c<br>om | 😵 Oct 25, 2024, | 8:54 AM        | fe80::41   | 2cff:fe00:1             |  |
| MigrationPolicies |                                                                                                    |                         |           |                       |                                   | <b>A</b>        |                |            |                         |  |
| Checkups          | www.rnel9-purple-ostrich-86                                                                                                    | machines                | 😂 Running | DataVolumesReady=True | om nodeU/.pemlab.rdu2.redhat.c    | • Oct 25, 2024, | 9:58 AM        | 10.130.1.1 |                         |  |
| Cluster >         |                                                                                                    |                         |           |                       |                                   |                 |                |            |                         |  |

5. 选择某个虚拟机以查看状态、创建时间、操作系统以及 CPU、内存、存储和网络传输利用率等详细信息。

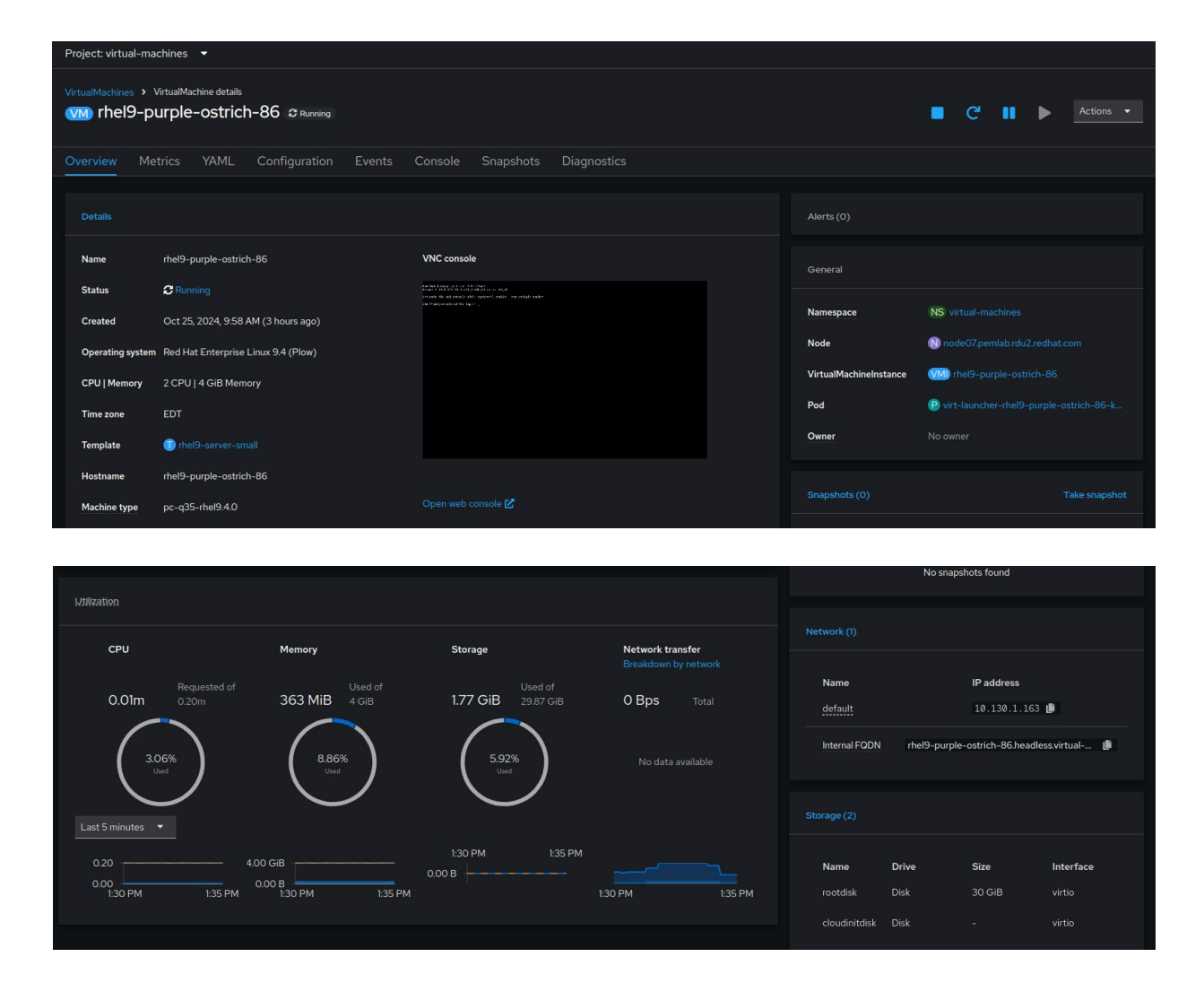

6. 点击 Actions 菜单以管理虚拟机。您可以停止、重启、暂停、克隆、迁移所选虚拟机以及为其创建快照。

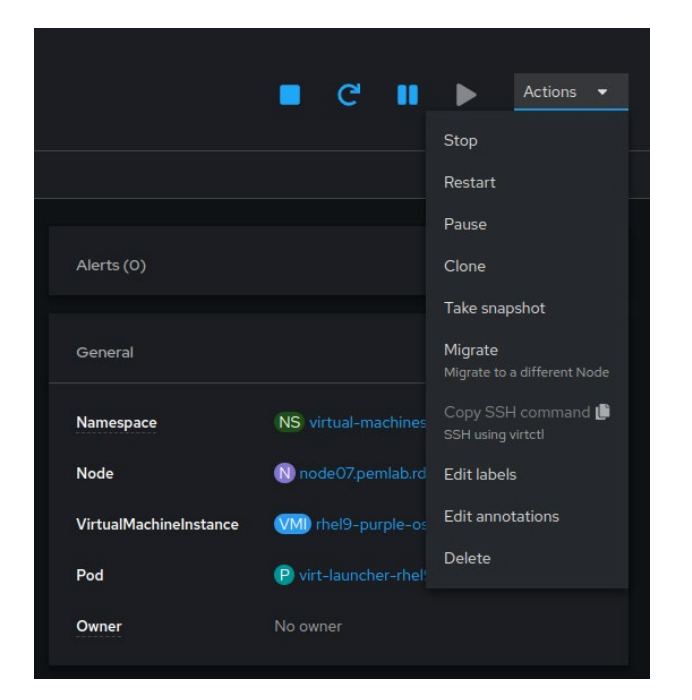

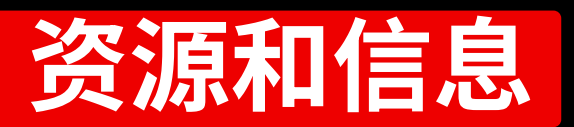

红帽提供了可助您在虚拟化和迁移之旅中更快地取得进展的丰富资源。

### 探索 OpenShift 虚拟化演示

探索红帽 OpenShift 虚拟化的交互式体验,获得 此虚拟化解决方案基础操作的分步指导。

探索引导式演示

### 参加研讨会

通过为期半天的线下研讨会和量身定制的实操 练习和红帽专家一起了解 OpenShift 虚拟化。

#### 报名参加活动

### 探索我们的灾难恢复解决方案

了解您的环境如何利用 OpenShift 虚拟化在站点 出现中断后进行恢复。

阅读指南

#### 观看演示视频

观看 OpenShift 虚拟化的一些功能以及它如何与您的现代化战略相结合的演示。

观看视频

### 自行部署虚拟机

在 60 天试用期内亲身体验红帽 OpenShift 虚拟化 引擎,了解如何在与您共同发展的平台上部署、管 理和迁移虚拟机。

开始试用

### 成功案例

了解 B2 Impact 如何利用 OpenShift 虚拟化通过统一方法实现 IT 现代化。

阅读案例研究

#### 阅读产品文档

查找 OpenShift 虚拟化相关文档,包括发行说明、 安装指南和操作信息。

阅读文档

版权所有 © 2025 Red Hat, Inc。红帽、红帽徽标、Ansible 和 OpenShift 是 Red Hat, Inc. 或其子公司在美国和其他国家/地区的商标或 注册商标。Linux<sup>®</sup> 是 Linus Torvalds 在美国和其他国家/地区的注册商标。所有其他商标均为其各自所有者的财产。

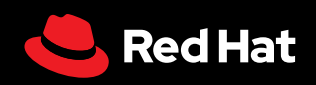